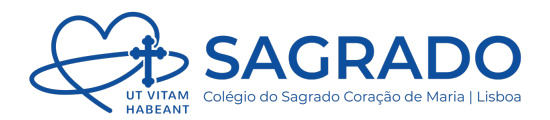

## Email | Métodos de Autenticação

- 1. Iniciar sessão no email de forma usual
- 2. No canto superior direito, clicar no nosso Perfil e de seguida, em Ver conta

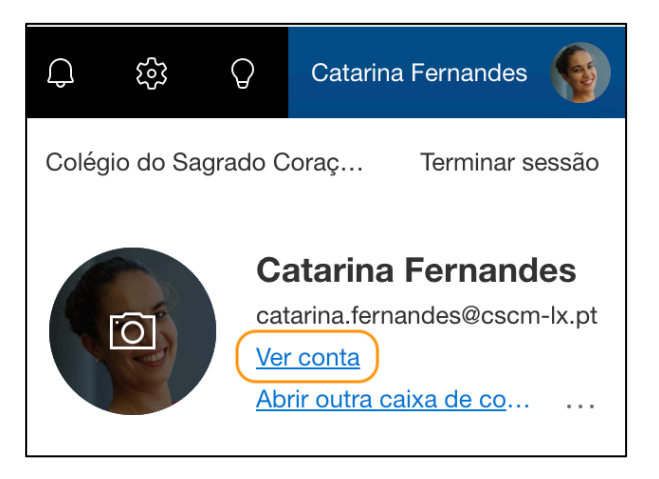

3. Clicar em Atualizar Informações no separador Informações de segurança

| Catarina Fernandes<br>⊂ catarina.fernandes@cscm-lx.pt<br>✓ Por que não consigo editar? | Informações de<br>segurança<br>$\overleftrightarrow$<br>Mantenha os métodos de verificação e as<br>informações de segurança atualizadas.<br>ATUALIZAR INFORMAÇÕES > | Palavra-passe<br>Wilize uma palavra-passe mais segura ou<br>altere-a se alguém tiver conhecimento da<br>mesma.<br>ALTERAR PALAVRA-PASSE > |
|----------------------------------------------------------------------------------------|----------------------------------------------------------------------------------------------------|----------------------------------------------------------------------------------------------------|
|                                                                                        | Dispositivos<br>Desative um dispositivo perdido e reveja os<br>seus dispositivos ligados.<br>GERIR DISPOSITIVOS >                                                   | Organizações<br>ECONTRADES<br>Veja todas as organizações às quais pertence.                                                               |

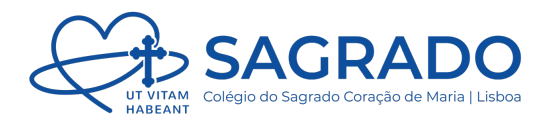

- Clicar em Adicionar método de início de sessão e de seguida escolher o método pretendido como:
  - **Telefone** (envio de SMS)
  - Correio Eletrónico (envio de email para um endereço de email alternativo, por exemplo o *in*)
  - Entre outros

| Informações de segurança                                                                                                    |                                                                            |                                  |         |          |  |  |
|----------------------------------------------------------------------------------------------------|----------------------------------------------------------------------------|----------------------------------|---------|----------|--|--|
| Estes são os métodos que utiliza para iniciar sessão na conta ou repor a palavra-passe.                                                                |                                                                            |                                  |         |          |  |  |
| You're using the most advisable sign-in method where it applies.<br>Sign-in method when most advisable is unavailable: Telefone - enviar mensagem para |                                                                            |                                  |         |          |  |  |
| + Adicionar método de início de sessão                                                                                                    |                                                                            |                                  |         |          |  |  |
| S                                                                                                    | Telefone                                                                   |                                  | Alterar | Eliminar |  |  |
| •••                                                                                                    | Palavra-passe                                                              | Última atualização:<br>há 2 anos | Alterar |          |  |  |
| ٢                                                                                                    | Microsoft Authenticator (em Outlook)<br>Autenticação multifator (MFA) push |                                  |         | Eliminar |  |  |
|                                                                                                    | Correio electrónico                                                        | catarina.fernandes@in.cscm-lx.pt | Alterar | Eliminar |  |  |